# Introduction to HPC Cluster Computing

### Avalon Johnson Center for High-Performance Computing

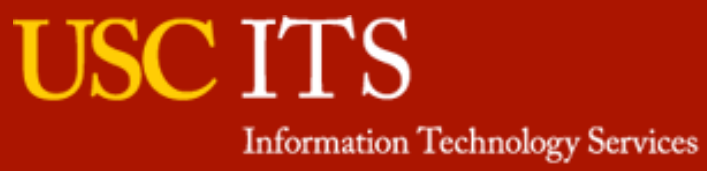

University of Southern California

## Outline

- 1. HPC Overview
- 2. Account Management
  - Directories
  - Quotas
  - Computing Time
- 3. Software Repository
- 4. Portable Batch System (PBS)
  - PBS Basics
  - Interactive Mode
  - Job Monitoring

## **Computing Services**

- Over 2,700 computing nodes (32K CPU cores) on 10G/s Myrinet and 56Gbit/s FDR Infiniband interconnects, 260 GPU (Tesla K20m) nodes
- 2.4 PetaBytes of total storage with GPFS, Panasas, Samfs, NFS
- Over 320 TeraBytes staging storage with OrangeFS
- Cent OS 6.5 Linux, Torque and Moab for resource management and scheduling
- Scientific software and libraries
- Email user support (hpc@usc.edu)
- Online documentations (http://hpcc.usc.edu)

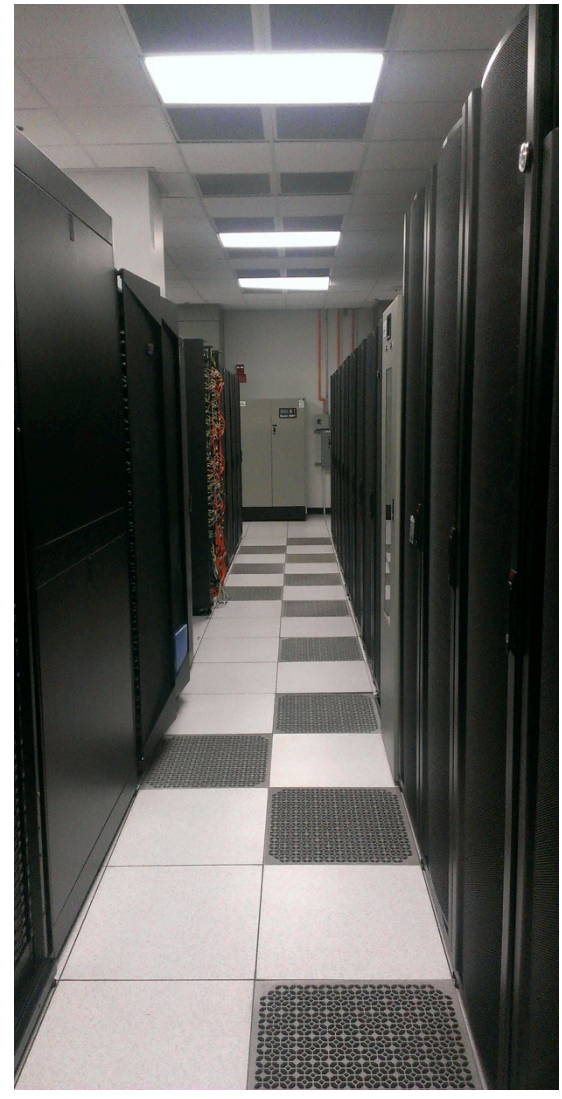

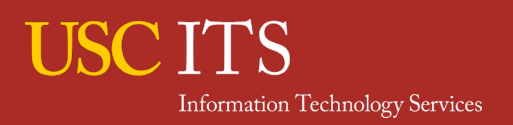

## **Software Service**

- A variety of software, from commercial (e.g. MATLAB, Intel & PGI compilers) to open source programs, are available
- HPC will assist researchers and install software upon request.
- Researchers are primarily responsible for software & licenses.

| amber     | fftw          | cuda       | intel       | gnu          | sas    |
|-----------|---------------|------------|-------------|--------------|--------|
| python    | Pegasus       | matlab     | fdtd        | mathematica  | iperf  |
| qespresso | hdf5          | globus     | gaussian    | pgi          | spss   |
| qiime     | libroadrunner | hadoop     | gromacs     | llvm         | stata  |
| R         | mpich         | hdfview    | lammps      | boost        | taxila |
| git       | openmpi       | hpctoolkit | NAMD        | cellprofiler | bbcp   |
| opencv    | рарі          | petsc      | schrodinger | gurobi       | caffe  |

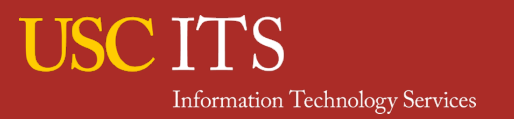

University of Southern California

## **HPC trainings and workshops**

- Introduction to Linux and the HPC cluster
- Parallel Matlab computing
- GPU and CUDA programming
- Guest lectures

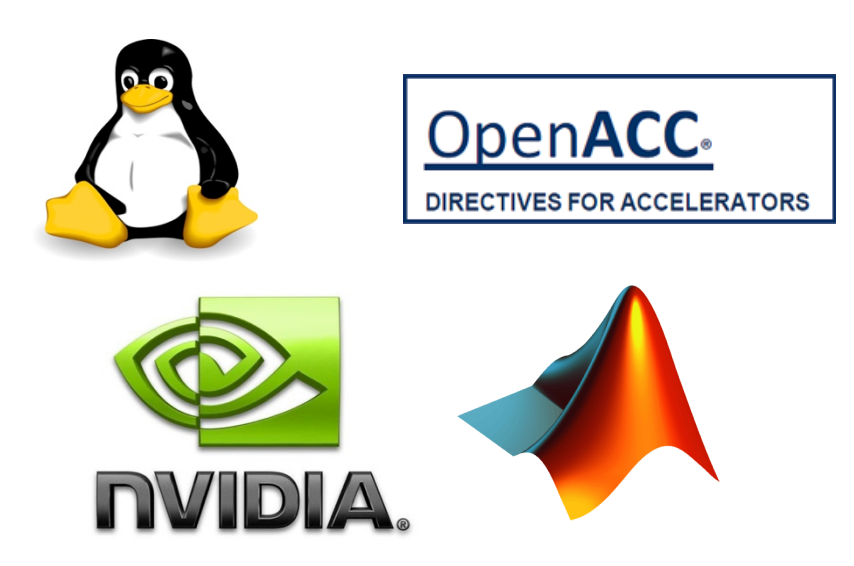

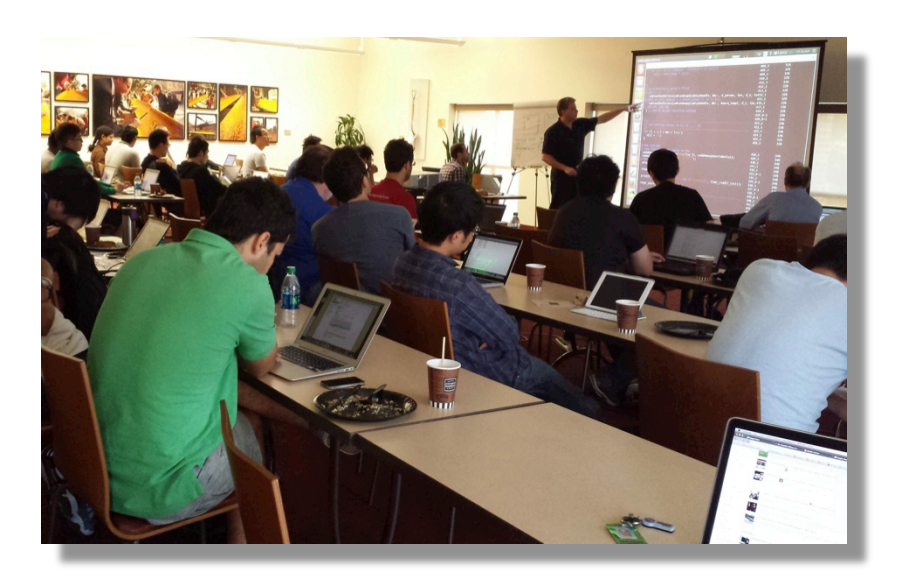

GPU programming workshop by NVIDIA

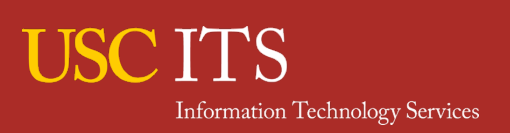

University of Southern California

## **HPC node organization**

- Compute nodes are connected by two high speed low latency networks, Infiniband and Myrinet
- The Infiniband and the Myrinet networks are NOT connected to each other
- Nodes connected via the Infiniband network CANNOT do HIGH SPEED communication with nodes in the Myrinet network
- hpc-login2 and hpc-login3 provide access from the outside to the nodes.

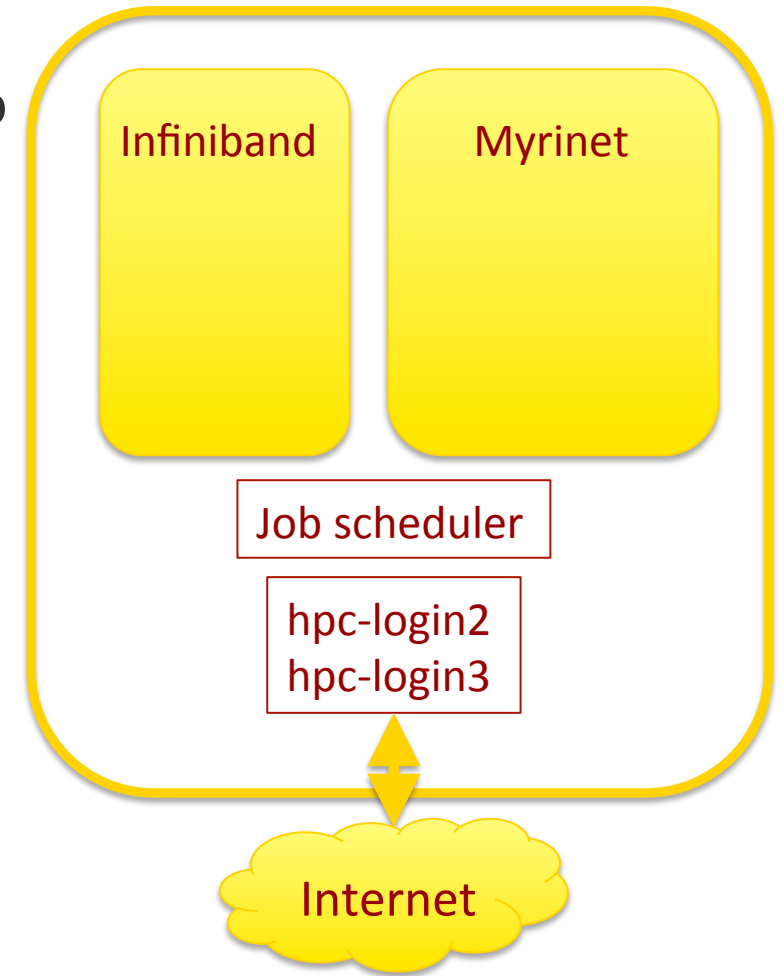

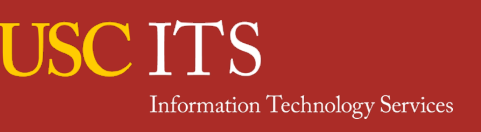

## Outline

#### 1. HPC Overview

- 2. Account Management
  - Directories and Quotas
  - Computing Time
- 3. Software Repository
- 4. Portable Batch System (PBS)
  - PBS Basics
  - Interactive Mode
  - Job Monitoring

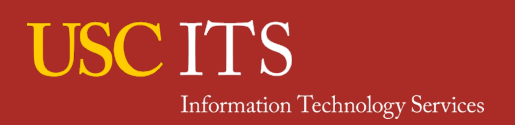

Each user has two types of permanent directories: home and project.

Each user also has access to a 'quasi permanent' staging directory. While running a job, a user also has access to a 'temporary' scratch directory.

#### • Home directory

This is your default directory. When you login to the HPC cluster you will be in your home directory.

\$ pwd

```
/home/rcf-40/avalonjo
```

Project directory

Each user has one directory for each project that you belong to. Each project directory is of the form:

/home/rcf-proj/<projectid>/<userid></projectid>/<userid></projectid>/<userid></projectid>/<userid></projectid>/<userid></projectid>/<userid></projectid>/<userid></projectid>/<userid></projectid>/<userid></projectid>/<userid></projectid></projectid>/<userid></projectid></projectid></userid></projectid></userid></projectid></projectid></provecologid></provecologid>

Group for CSC596 is lc\_an2

\$ groups g03 lc\_an2 hpcusers

\$ Is -Id /home/rcf-proj/an2/avalonjo

drwx----- 28 avalonjo lc\_an2 4096 Mar 30 14:41 /home/rcf-proj/an2/avalonjo

#### • Staging directory

Like the project directory, each user has one staging directory for each project that they are in. Each staging directory is of the form:

/staging/<projectid>/<userid></projectid>/<userid>

\$ groups
g03 src ucsadmin rds lc\_test gaussian hpcusers lc\_hpcc

#### \$ Is -Id /staging/an2/avalonjo

drwxr-s--- 1 avalonjo lc\_an2 4096 Feb 26 17:17 /staging/an2/avalonjo/

The project and home directories both have limits on usage called quotas. These quotas apply BOTH to the number of files as well as total disk space used.

#### • Home directory

Home directory has 1 GB of disk space quota and 100,000 files of file quota.

#### Project directory

Your project usage limits is dictated by the project itself. lc\_an2 has a limit of 500GBytes

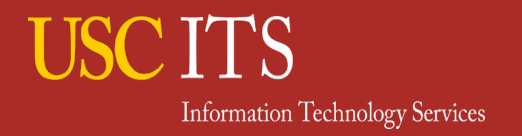

#### • Staging directory

The staging directories have No quotas on disk space or number of files. Is a parallel file system (OrangeFS)

NO DATA BACKUP, and all files will be cleaned up every downtime (approximately twice a year).

Good for applications with high-frequency data access (read and write). After your calculations finished, you should move results to your project directory.

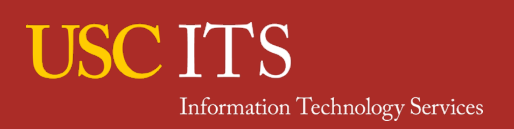

#### /scratch directory

The /scratch directory is created for each job and is comprised of all the 'free' disk space present in the first 20 nodes in a job. It is created using a parallel file system (OrangeFS).

This space is available to ALL the nodes running your job.

This size will vary depending on the size of the jobs and nodes but will normally vary between about 1TB (for a one node job) and 20TB (for jobs > 20 nodes.)

NO DATA BACKUP, and all files will be cleaned up at job completion.

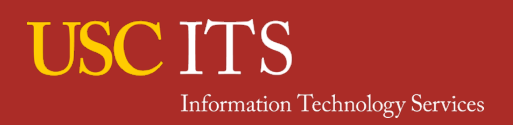

## **Monitoring Your Quota: myquota**

myquota shows the quota on your home and project directories.

\$ myquota

Disk Quota for /home/rcf-40/avalonjo ID 203387

UsedSoftHardFiles9501100000101000Bytes721.41M1.00G1.00G

Disk Quota for /home/rcf-proj2/hpcc ID 419

Used Soft Hard Files 502016 1000000 1100000 Bytes 433.86G 500.00G 502.00G Files for file quota and Bytes for disk quota.

Hard quota is the absolute limit you can store.

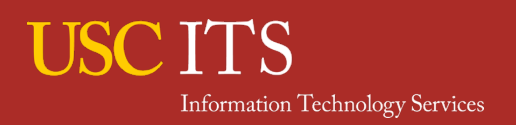

University of Southern California

## Monitoring Your Quota: myquota

- If you go over quota your job may crash when it fails to write files. This can be in either home directory or project directory.
- If you don't specify where PBS output file will be stored in your PBS script, it may try to store the output file in your home directory and crash if you are over quota.
- Pay attention to files quota (number of files). Some users have millions of tiny files. This places a very large burden on the system since these all have to be backed up!
- If you need more space in project directory, submit a request from your project page:

https://www-rcf.usc.edu/rcfdocs/hpcc/allocations/

## **Computing Time**

- To be able to run your job on the HPC cluster, you need to have computing time (unit is #cores × hr) in your project account.
- Whenever your job finishes (successfully or unsuccessfully), the project account is charged by the number of cores × wallclock time your job spent.
- If you request 2 nodes with 4 processors per nodes for 2 hours (-I nodes=2:ppn=4,walltime=2:00:00), the total charge is 2x4x2 = 16 core-hours.

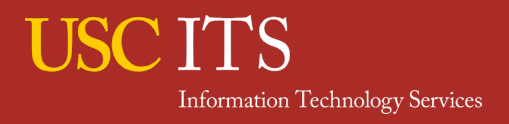

### **Monitoring Computing Time: mybalance**

#### mybalance shows current balance of project account

\$ mybalance Balance Name

-----

Infinity hpccadm 227032 HPCCTestFund Infinity HPCWorkShopApr2015

- All users have default account and computing time will be charged on the default account automatically.
- Sometimes you need to specify account name in your PBS script by -A option. E.g. -A lc\_kn1
- If your job doesn't start, remaining in the queue a long time, it's always a good idea to check if your project has enough balance.

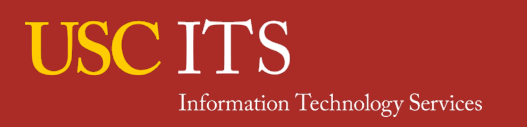

## Outline

- **1. HPC Overview**
- 2. Account Management
  - Directory and Quota
  - Computing Time
- 3. Software Repository
- 4. Portable Batch System (PBS)
  - PBS Basics
  - Interactive Mode
  - Job Monitoring

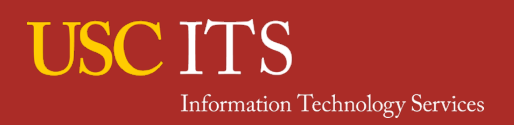

HPC installs & maintains software in a single software repository.

Compilers: gnu, intel, pgi Numerical Libraries: mpich, openmpi, cuda, fftw, petsc Molecular Simulation: NAMD, gromacs, amber Quantum Chemistry: gaussian, schrodinger Numerical Environment: matlab, R, python hpc-login2.usc.edu for 64-bit applications hpc-login3.usc.edu for 64-bit applications

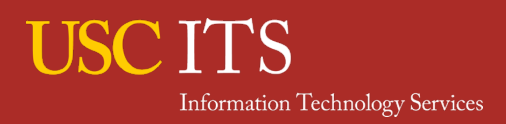

#### What does the software repository look like?

- \$ cd /usr/usc/
- **\$** Is –F

. . . .

| acml/   | fftw/     | imp/   |
|---------|-----------|--------|
| amber/  | gaussian/ | intel/ |
| aspera/ | gflags/   | iperf/ |
| bbcp/   | git/      | java@  |
| bin/    | globus/   | jdk/   |

mpich2/ qespresso/ mpich-mx/ qiime/ mvapich2/ R/ NAMD/ root/ ncview/ sas/

\$ ls -F hello\_usc 1.0/ 2.0/ 3.0/

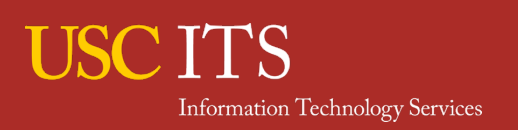

How can I access software?

- First, go to the directory of the software you want to use. Usually each software has several subdirectories for different versions. Pick the one you want.
- Look for setup scripts: setup.sh for bash users and setup.csh for tcsh users.
- source the setup file!
   \$ source /usr/usc/hello\_usc/2.0/setup.sh
   \$ source /usr/usc/hello\_usc/3.0/setup.csh

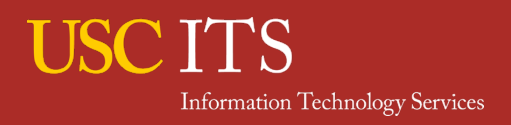

#### What will happen when I source a setup script?

```
$ hello_usc
-bash: hello_usc: command not found
```

```
$ source /usr/usc/hello_usc/2.0/setup.sh
```

```
$ hello_usc
```

```
Hello USC!!!.
I am version 2.0 running on host: hpc-login3
```

\$ which hello\_usc /usr/usc/hello\_usc/2.0/bin/hello\_usc

```
$ cat /usr/usc/hello_usc/2.0/setup.sh
if [ "x" = "x$USCENV_HELLO_USC" ];then
USCENV_HELLO_USC=1
HELLO_PREFIX=/usr/usc/hello_usc/2.0
export USCENV_HELLO_USC
if [ "x${PATH}" = "x" ]; then
PATH="${HELLO_PREFIX}/bin:/bin:/usr/local/bin"
else
PATH=${HELLO_PREFIX}/bin:$PATH
fi
fi
```

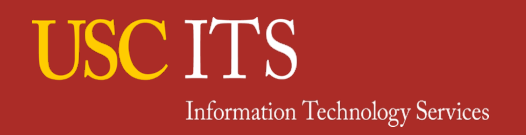

### A Case Study: System vs Software Repo

- Sometimes software and libraries (e.g. gcc, python, fftw) come with OS
- Although command name is the same, the system software and repo software are often different (versions, libraries, developers). Make sure that you use what you want to use
- which command shows the absolute path of a command

```
$ which python
/usr/bin/python
$ source /usr/usc/python/enthought/default/setup.sh
$ which python
/usr/usc/python/enthought/default/bin/python
```

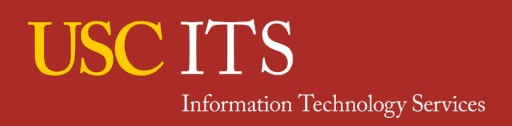

## Outline

- 1. HPC Overview
- 2. Account Management
  - Directories and Quotas
  - Computing Time
- 3. Software Repository
- 4. Portable Batch System (PBS)
  - PBS Basics
  - Interactive Mode
  - Job Monitoring

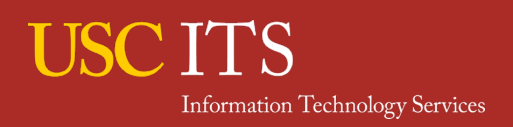

## **Portable Batch System (PBS)**

- You want to have compute nodes assigned to you
- To get compute nodes assigned to you you will need to run the qsub command
- The qsub command is your interface into the Job scheduler, which finds unused nodes and assigns them to you based on your requirements
- If there are no free nodes your JOB get's queued waiting it's turn

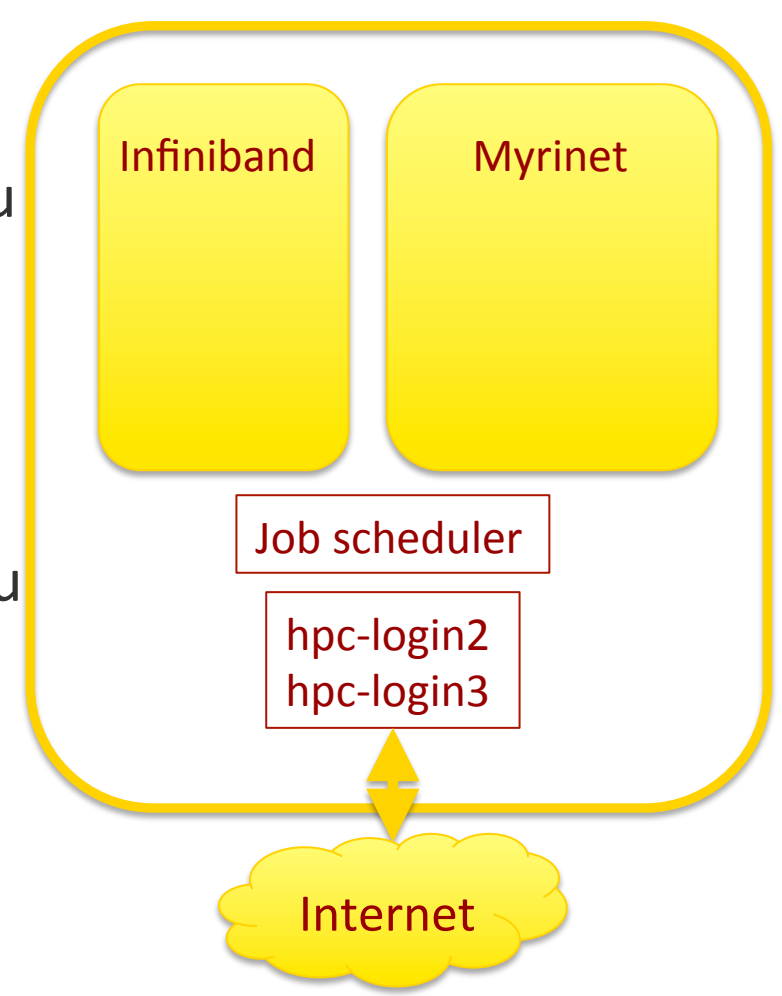

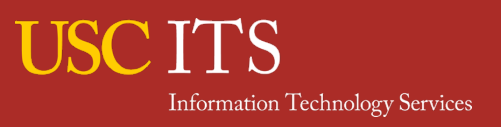

### **PBS Commands: qsub**

| qsub     | submit a job to computing cluster      |
|----------|----------------------------------------|
| -        | resource list                          |
| nodes    | number of nodes                        |
| ppn      | processor per core (nodes attribute)   |
| gpus     | GPU node request (nodes attribute)     |
| nodeattr | machine architecture (nodes attribute) |
| mem      | amount of total memory                 |
| pmem     | amount of memory per process           |
| walltime | wallclock time                         |
| -d       | starting directory                     |
| -A       | specify your account                   |

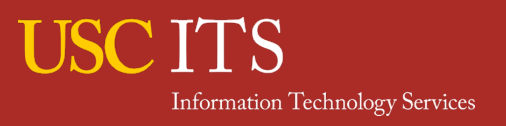

### **Interactive PBS Jobs**

- PBS has a special job submission mode that allows a user to access allocated computing resources interactively. This is called interactive mode or interactive job.
- New login shell starts on one of the computing nodes once an interactive job is accepted.
- While the interactive job is running, you can log your assigned computing nodes via ssh.
- You can run programs as many times as you want until the requested time expires. Extremely useful for compile/debug/test your code.

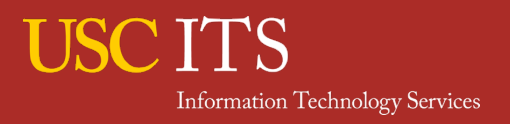

-> Add -I (eye) option to qsub command

hpc-login3: qsub –d -l 'nodes=2:ppn=8' -l qsub: waiting for job 11785338.hpc-pbs.hpcc.usc.edu to start qsub: job 11785338.hpc-pbs.hpcc.usc.edu ready

Begin PBS Prologue Wed Apr 1 17:07:15 PDT 2015 Job ID: 11785338.hpc-pbs.hpcc.usc.edu Username: avalonjo

Nodes:hpc2062 hpc2597PVFS:/scratch (98G), /staging (328T)TMPDIR:/tmp/11785338.hpc-pbs.hpcc.usc.edu

hpc2597: ssh hpc2062 hpc2062: hostname hpc2062

. . .

- While an interactive job is running, you can open another terminal, log in to headnode, then log in to the allocated nodes for the interactive job.
- Very handy to check if your job is running as you specified in your PBS script.

```
hpc-login3: ssh hpc2062
Last login: Wed Apr 1 17:07:52 2015 from hpc2597-e0.hpcc.usc.edu
hpc2062: head -10 /proc/cpuinfo
processor: 0
vendor_id : GenuineIntel
cpu family : 6
model
       : 15
model name : Intel(R) Xeon(R) CPU
                                E5345 @ 2.33GHz
hpc2062: head -2 /proc/meminfo
MemTotal: 12191088 kB
MemFree: 10876384 kB
```

• You can now test your commands to see how they will run.

hpc-login3: qsub ' –l 'nodes=2:ppn=4' -l 'walltime=2:00:00' –A lc\_an2 -l qsub: waiting for job 11788009.hpc-pbs.hpcc.usc.edu to start

End PBS Prologue Thu Apr 2 10:06:10 PDT 2015

\_\_\_\_\_

hpc2062: source /usr/usc/hello\_usc/2.0/setup.sh hpc2062: which hello\_usc /usr/usc/hello\_usc/2.0/bin/hello\_usc

hpc2062: pbsdsh -u /usr/usc/hello\_usc/2.0/bin/hello\_usc

Hello USC!!!.

I am version 2.0 running on host: hpc2062

Hello USC!!!.

I am version 2.0 running on host: hpc2081

# Try without the -u, what happens?

• Let's compile and run an OpenMPI program.

```
hpc2062: cd /home/rcf-proj/hpcc/avalonjo
hpc2062: mkdir Tmp
hpc2062: cd Tmp
```

```
hpc2062: cp /home/rcf-proj/hpcc/WorkshopFiles/helloWorldMPI.c .
hpc2062: cp /home/rcf-proj/hpcc/WorkshopFiles/compile.sh .
hpc2062: cat compile.sh
#!/bin/sh
```

```
CC=mpicc make helloWorldMPI
```

```
hpc2062: source /usr/usc/openmpi/1.8.4/setup.sh
```

```
hpc2062: ./compile.sh
mpicc helloWorldMPI.c -o helloWorldMPI
```

```
hpc2062: Is
compile.sh* helloWorldMPI* helloWorldMPI.c
```

hpc2062: which mpiexec /usr/usc/openmpi/1.8.4/bin/mpiexec

hpc2062: mpiexec ./helloWorldMPI

Hello World from rank 1 running on hpc2062!
Hello World from rank 2 running on hpc2062!
Hello World from rank 3 running on hpc2062!
Hello World from rank 0 running on hpc2062!
MPI World size = 8 processes
Hello World from rank 4 running on hpc2081!
Hello World from rank 5 running on hpc2081!
Hello World from rank 6 running on hpc2081!
Hello World from rank 7 running on hpc2081!

## filesystem benchmarks (demo)

**Benchmark Procedure:** 

Use dd command to measure the speed of a 1GB write on project, scratch and staging directory.

```
$ qsub -l 'nodes=2:ppn=16:IB' -l 'walltime=2:00:00' -A lc_an2 -l
```

## filesystem benchmarks (demo)

hpc3260: cd /staging/hpcc/avalonjo/tmp hpc3260: dd if=/dev/zero of=fileOfzeros bs=1G count=1 1+0 records in 1+0 records out 1073741824 bytes (1.1 GB) copied, 2.69193 s, 399 MB/s

hpc3260: cd /scratch hpc3260: dd if=/dev/zero of=fileOfzeros bs=1G count=1 1+0 records in 1+0 records out 1073741824 bytes (1.1 GB) copied, 2.48319 s, 432 MB/s

hpc3260: cd /home/rcf-proj/hpcc/avalonjo/tmp hpc3260: dd if=/dev/zero of=fileOfzeros bs=1G count=1 1+0 records in 1+0 records out 1073741824 bytes (1.1 GB) copied, 9.82488 s, 109 MB/s

## **Portable Batch System (PBS)**

- To submit your job to the cluster, create a text file which describes the computing resources you need to accomplish your job. This text file is called Portable Batch System (PBS) script.
- Submit the PBS script to job scheduler running on the HPC cluster.
- Your job request will wait in queue until the requested resources become available, then the job scheduler will start your job.

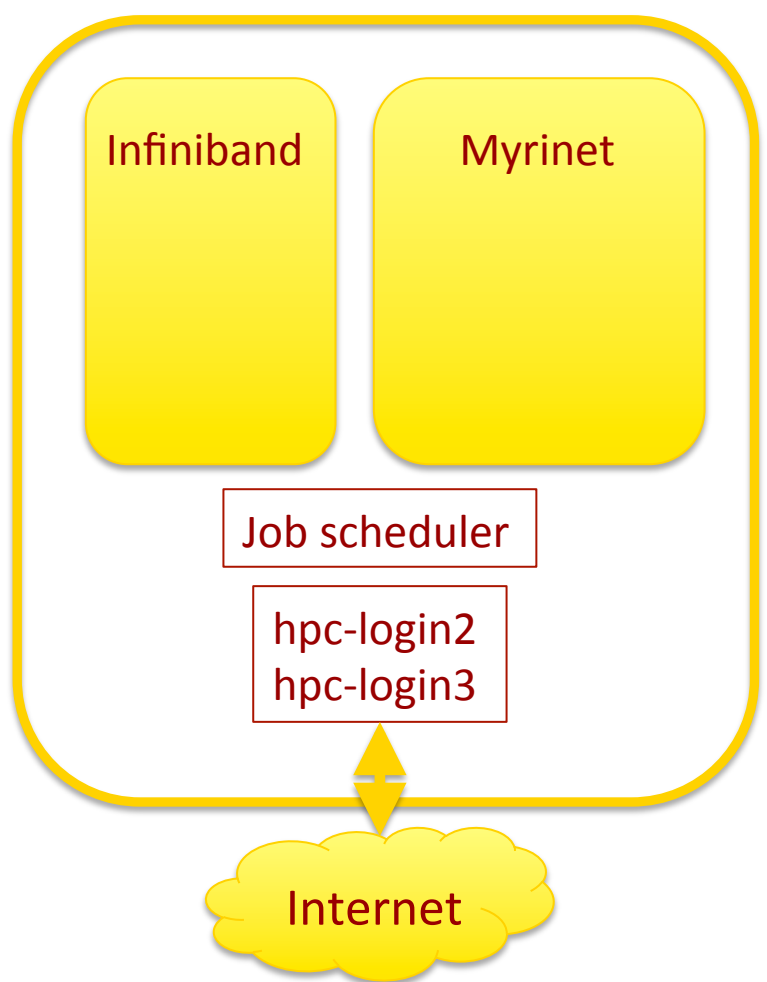

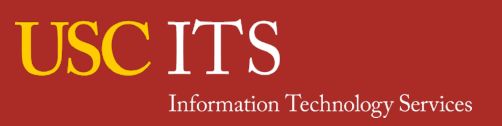
## **PBS script: Example**

On hpc-login3 using the nano editor create helloworld.PBS in your Tmp directory. Then submit using qsub helloworld.PBS

- 1 #!/bin/bash
- 2 #PBS -l nodes=1:ppn=8
- **3** #PBS -I walltime=00:10:00
- 4 # Next 2 lines for HPC workshop only
- **5** #PBS A lc\_an2

9

12

- 6 #PBS –N CSC596Example
- 7 # change to your project directory
- 8 cd /home/rcf-proj/hpcc/avalonjo/Tmp
- **10** # source setup file (setup.csh for tcsh)
- **11** source /usr/usc/openmpi/1.8.4/setup.sh
- **13** # run command
- **14** mpiexec helloWorldMPI

1: Set up which shell to use 2: one node with 8 procs per node 3: request for 10 minutes 5: account lc\_an2 6: name of session 8: cd to project dir. 9: blank 10: comment 11: Source setup file to use openmpi (gnu version) 12: blank 13: comment 14: run helloWorldMPI

## **PBS script: a bit more advanced**

```
#!/bin/bash
#PBS -l nodes=4:ppn=16:gpus=2,pvmem=2GB # job needs 2G per ppn
#PBS - I walltime=24:00:00
#PBS – m abe
                                    # email sent on abort/begin/end
#PBS – M <u>avalonjo@usc.edu</u>
                                    # my email address
#PBS -A lc_an2
#PBS –d /home/rcf-proj/hpcc/avalonjo
                                      # change into this directory
                                       #Name of my job
#PBS -N my_mpicode
# source necessary setup files for my simulation
source /usr/usc/intel/12.1.1/setup.sh
```

source /usr/usc/openmpi/1.6.4/share/setup-intel.sh source /usr/usc/cuda/6.0/setup.sh

# run
mpirun -np 64 my\_mpicode > log

## **Queues on the HPC cluster**

- There are four queues available for public: main, quick, large, and largemem.
- Each queue has different constraints on max. number of queueable jobs, walltime, nodes, simultaneously runnable jobs.
- The job scheduler automatically selects which queue to be assigned on your job depending on the your request. No need to specify queue by users.

| Queue Name | Maximum<br>Jobs Queued | Maximum<br>Node Count | Maximum<br>Wall Time | Maximum<br>Jobs per User |
|------------|------------------------|-----------------------|----------------------|--------------------------|
| main       | 1000                   | 99                    | 24 hours             | 10                       |
| quick      | 100                    | 4                     | 1 hour               | 10                       |
| large      | 100                    | 256                   | 24 hours             | 1                        |
| largemem   | 100                    | 1                     | 336 hours            | 1                        |

http://hpcc.usc.edu/support/infrastructure/account-resource-limits/

## Some Examples:

## Q. which queue?

#PBS -l nodes=1:ppn=2
#PBS -l walltime=00:59:59

#PBS -l nodes=1:ppn=2
#PBS -l walltime=8:00:00
#PBS -l pmem=100gb
#PBS -q largemem

#PBS -l nodes=20:ppn=10, walltime=00:59:59,pmem=1gb

#PBS -N myjob
#PBS -d /home/rcf-proj/hpcc/avalonjo
#PBS -l pmem=1gb
#PBS -A workshop

#PBS -l nodes=16:ppn=12
#PBS -l walltime=23:00:00
#PBS -A workshop
#PBS -d .

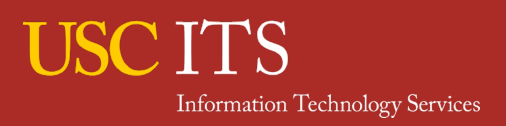

## node attribute: nodetype

You can specify computer architecture by nodetype attribute in case your application needs to run on a certain architecture.

| First   | Last    | #   | Node Type                                 | /tmp  | Nodeset |
|---------|---------|-----|-------------------------------------------|-------|---------|
| hpc0965 | hpc0972 | 8   | Dual Hexcore Intel Xeon 3.0 GHz, 24GB     | 160GB | sl160   |
| hpc1044 | hpc1050 | 7   | Dual Dodecacore AMD Opteron 2.3 GHz, 48GB | 1TB   | dl165   |
| hpc1123 | hpc1128 | 6   | Dual Dodecacore AMD Opteron 2.3 GHz, 48GB | 1TB   | dl165   |
| hpc1196 | hpc1200 | 5   | Dual Dodecacore AMD Opteron 2.3 GHz, 48GB | 1TB   | dl165   |
| hpc1223 | hpc1230 | 8   | Dual Dodecacore AMD Opteron 2.3 GHz, 48GB | 1TB   | dl165   |
| hpc1723 | hpc1756 | 28  | Dual Dualcore AMD Opteron 2.3 GHz, 16GB   | 250GB | x2200   |
| hpc1872 | hpc2081 | 210 | Dual Quadcore Intel Xeon 2.33 GHz, 12GB   | 60GB  | pe1950  |
| hpc2283 | hpc2337 | 55  | Dual Quadcore Intel Xeon 2.5 GHz, 12GB    | 60GB  | pe1950  |
| hpc2349 | hpc2370 | 21  | Dual Quadcore AMD Opteron 2.3 GHz, 16GB   | 250GB | x2200   |
| hpc2470 | hpc2601 | 129 | Dual Quadcore AMD Opteron 2.3 GHz, 16GB   | 250GB | x2200   |
| hpc2758 | hpc2761 | 4   | Dual Hexcore Intel Xeon 2.66 GHz, 24GB    | 120GB | dx360   |
|         |         |     | Dual Octocore Intel Xeon 2.4 GHz,         |       |         |
| hpc3030 | hpc3264 | 236 | Dual k20 NVIDIA, 64GB                     | 1TB   | sl250s  |
| hpc3386 | hpc3389 | 4   | Dual Octocore Intel Xeon 2.4 GHz, 128GB   | 1TB   | sl230s  |

## **\$** qsub -I -d . -l nodes=2:ppn=8:pe1950

## http://hpcc.usc.edu/support/infrastructure/node-allocation/

## node attribute: myri and IB

- As previously mentioned, there are two different interconnects in the HPC cluster, called Myrinet and Infiniband.
- The Myrinet and Infiniband networks are not connected to each other.
- If not specified the system will use the set of nodes that allow your job to start.
- Codes compiled to use MPICH will only run on the Myrinet nodes.
- OpenMPI codes will run on either.

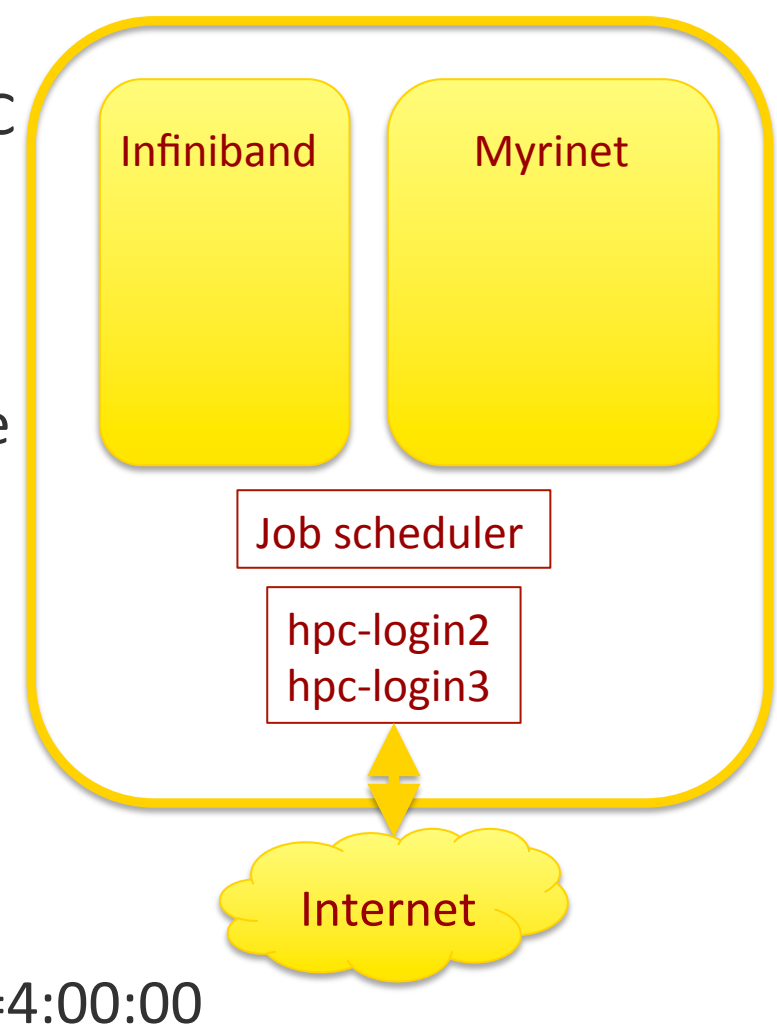

qsub -l nodes=10:ppn=8:myri,walltime=4:00:00 qsub -l nodes=4:ppn=16:IB,walltime=8:00:00

## Job Monitoring: qstat

qstatshow status of PBS jobs-aall jobs are displayed-u usernamedisplay status of specific user's job-f jobiddisplay full status of a specific job

## \$ qstat -u avalonjo

hpc-pbs.hpcc.usc.edu:

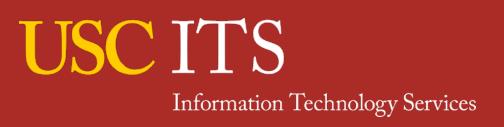

## Job Monitoring: qstat

| \$ qstat main   he | ad       |          |                  |                |  |  |  |
|--------------------|----------|----------|------------------|----------------|--|--|--|
| Job ID             | Name     | User     | Time Use S Queue |                |  |  |  |
|                    |          |          |                  |                |  |  |  |
| 9043999.hpc-pbs    | job1     | usei     | r <b>1</b>       | 0 Q main       |  |  |  |
| 9447030.hpc-pbs    | Job2     | use      | r2               | 0 Q main       |  |  |  |
| 9629959.hpc-pbs    | sjob     | .pbs use | r3               | 0 Q main       |  |  |  |
| 9629975.hpc-pbs    | sjob     | .pbs use | r3               | 0 Q main       |  |  |  |
| 9633223.hpc-pbs    | job3     | use      | r4               | 0 Q main       |  |  |  |
| 9653476.hpc-pbs    | sjob     | .pbs use | er3              | 0 Q main       |  |  |  |
| 9676843.hpc-pbs    | s test.p | obs us   | er5 16           | 59:54:2 R main |  |  |  |
| 9679200.hpc-pbs    | s rsync  | c us     | er6 10:          | 17:15 R main   |  |  |  |

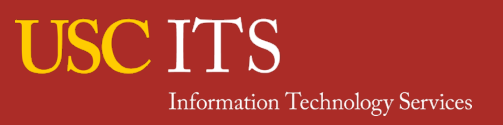

## Job Monitoring: myqueue

## myqueue

Display jobs status and allocated node list for your running jobs.

| hpc-login3: myqueue                                                                                                    |
|----------------------------------------------------------------------------------------------------|
| hpc-pbs.hpcc.usc.edu:                                                                                                    |
| Req'd Req'd Elap                                                                                                    |
| Job ID Username Queue Jobname SessID NDS TSK Memory Time S Time                                                                                             |
| 11788258.hpc-pbs.hpcc. avalonjo main STDIN 32291 2 8 02:00:00 R 00:30:44<br>hpc2062/0+hpc2062/1+hpc2062/2+hpc2062/3+hpc2081/0+hpc2081/1+hpc2081/2+hpc2081/3 |
| hpc-login3:                                                                                                    |

## Job Monitoring: showstart

showstart Displays approximate start time for your job.checkjob Displays certain system properties for your job

```
# Look for 'HOLDs' on your job
hpc-login3: checkjob 11788258
job 11788258
...
WallTime: 00:33:28 of 2:00:00
SubmitTime: Thu Apr 2 10:37:24
...
StartPriority: 1
Reservation '11788258' (-00:33:28 -> 1:26:32 Duration: 2:00:00)
```

\$ showstart 11788258
# Place this in your .bashrc file export CLIENTTIMEOUT='00:10:00'

## Some Basic Linux Commands

IsList file and/or directory namespwdPrint working (current) directory

```
$ touch emptyfile
$ ls -1
total 0
-rw-rw-r--. 1 avalonjo avalonjo 0 Mar 24 13:44 emptyfile
$ touch emptyfile2
$ ls -1t
total 0
-rw-rw-r--. 1 avalonjo avalonjo 0 Mar 24 13:44 emptyfile2
-rw-rw-r-. 1 avalonjo avalonjo 0 Mar 24 13:44 emptyfile
$ pwd
/home/avalonjo/workshop
```

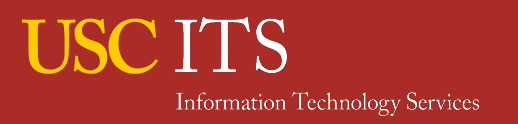

mkdir/rmdirCreate/remove directorycdChange directory

```
$ ls
emptyfile1 emptyfile2
$ mkdir subdirectory1
$ ls
emptyfile1 emptyfile2 subdirectory1/
$ cd subdirectory1/
$ pwd
/home/avalonjo/workshop/subdirectory1
$ cd ..
$ rmdir subdirectory1
$ ls
emptyfile1 emptyfile2
```

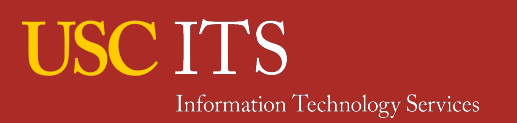

```
cp/mv/rm
               Copy/move/remove file or directory
               Create an alias for a command
alias
$ ls
emptyfile1 emptyfile2
$ cp emptyfile2 emptyfile3
$ ls
emptyfile1 emptyfile2 emptyfile3
 mv emptyfile3 emptyfile3 withNewName
Ş
$ ls
emptyfile1 emptyfile2 emptyfile3 withNewName
```

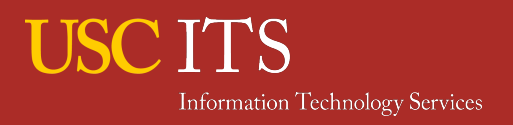

cp/mv/rmCopy/move/remove file or directoryaliasCreate an alias for a command

\$ ls
emptyfile1 emptyfile2 emptyfile3\_withNewName
\$ rm emptyfile1
\$ ls
emptyfile2 emptyfile3 withNewName

\$ alias rm="/bin/rm -i" #csh alias rm '/bin/rm -I' \$ rm emptyfile2 /bin/rm: remove regular empty file `emptyfile2'? n \$ mkdir subdir1

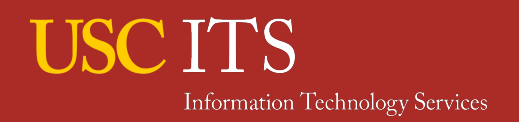

## mkdir

Create/remove directory with options

- \$ mkdir subDirectoryLevel1
- \$ **ls**

emptyfile2 emptyfile3\_withNewName subdir1/ subDirectoryLevel1/

- \$ ls subDirectoryLevel1
- \$ mkdir -p subDirectoryLevel1/subDirectoryLevel2/{1,2,3}
- \$ ls subDirectoryLevel1

subDirectoryLevel2/

- \$ ls subDirectoryLevel1/subDirectoryLevel2/
- 1/ 2/ 3/

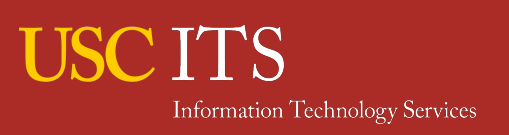

**Output redirection** Redirects output from command

## \$ ls

emptyfile2 emptyfile3\_withNewName subdir1/ subDirectoryLevel1/

```
$ ls > output_of_ls
```

```
$
```

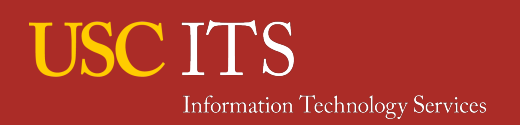

# **Basic Commands**

## cat/more/less Display file contents

```
$ cat output_of_ls
emptyfile2 emptyfile3_withNewName output_of_ls subdir1/ subDirectoryLevel1,
$
```

## NAME

less - opposite of more

•••

## DESCRIPTION

Less is a program similar to more (1), but which allows backward movement in the file as well as forward movement. Also, less does not have to read the entire input file before starting, so with large input files it starts up faster than text editors like vi (1).

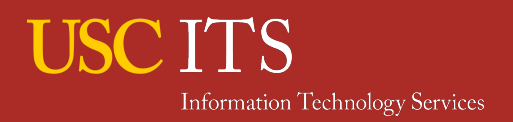

## **Online manual**

#### man(1)

man

man(1)

#### NAME

man - format and display the on-line manual pages

#### SYNOPSIS

man [-acdfFhkKtwW] [--path] [-m system] [-p string] [-C config file] [-M pathlist] [-P pager] [-B browser] [-H htmlpager] [-S
section\_list] [section] name ...

#### DESCRIPTION

man formats and displays the on-line manual pages. If you specify <u>section</u>, man only looks in that section of the manual. <u>name</u> is normally the name of the manual page, which is typically the name of a command, function, or file. However, if <u>name</u> contains a slash (/) then man interprets it as a file specification, so that you can do man ./foo.5 or even man /cd/foo/bar.l.gz.

See below for a description of where man looks for the manual page files.

#### MANUAL SECTIONS

The standard sections of the manual include:

- 1 User Commands
- 2 System Calls
- 3 C Library Functions
- 4 Devices and Special Files
- 5 File Formats and Conventions
- 6 Games et. Al.
- 7 Miscellanea
- 8 System Administration tools and Deamons

Distributions customize the manual section to their specifics, which often include additional sections.

#### OPTIONS

#### -C config\_file

Specify the configuration file to use; the default is /etc/man.config. (See man.config(5).)

#### -M path

Specify the list of directories to search for man pages. Separate the directories with colons. An empty list is the same as not specifying **-M** at all. See **SEARCH PATH FOR MANUAL PAGES**.

-P pager

Specify which pager to use. This option overrides the MANPAGER environment variable, which in turn overrides the PAGER variable. By default, man uses /usr/bin/less -is.

- -B Specify which browser to use on HTML files. This option overrides the BROWSER environment variable. By default, man uses /usr/bin/less-is,
- -H Specify a command that renders HTML files as text. This option overrides the HTMLPAGER environment variable. By default, man uses /bin/cat,

#### -S section\_list

List is a colon separated list of manual sections to search. This option overrides the MANSECT environment variable.

# **Bash Config Files**

- Configuration files are used to set up user environments, for example, command prompts, path, alias, and so on. Sometimes these are called "dot files"
- .bash\_profile and .bashrc are stored in each user's home directory
- When bash is invoked as a login shell, it first reads /etc/profile. if that file exists, then looks for .bash\_profile and .profile

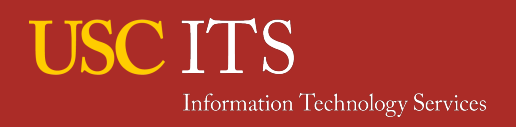

# **Csh & Tcsh Config Files**

- .login & .cshrc are in each user's home directory
- When tcsh is invoked as a login shell, it reads first .tcshrc or, if .tcshrc is not found, .cshrc, then .history, then .login, and finally .cshdirs
- When tcsh is invoked as a non-login shell, it only reads /etc/csh.cshrc and .cshrc

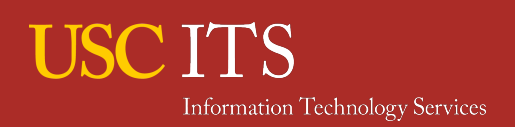

# **Permission & Ownership**

- File and directory have ownership and permission
- Three types of permission, readable, writeable and executable
- Each permission is given to three groups, owner, group and others
- \$ Is -I output\_of\_ls

-rw-rw-r--. 1 avalonjo avalonjo 95 Mar 24 14:12 output\_of\_ls

r readable, w writable, x executable
u user (owner), g group, o others, a all

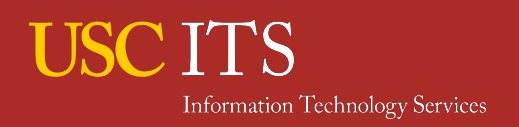

## **Permission & Ownership**

chmodChange file/directory permissionchgrp grp fileChange group that file belongs tochmod a+w fileAdd W permission to all userschmod o-rwx fileRemove R/W/E permission from otherschmod 750 fileAdd R/W/E gives permission to user, R/Egives permission to group but nopermission to others

7 = rwx, 5 = r-x, 0 = --- therefore 750 = rwxr-x---

r(4) readable, w(2) writable, x(1) executable
u user (owner), g group, o others, a all

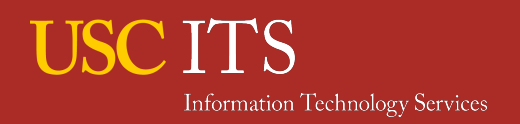

# Summary

List file and/or directory names S Print working (current) directory pwd mkdir/rmdir Create/remove directory Change directory cd cp/mv/rm Copy/move/remove file or directory cat/more/less Display file contents **Display online manual** man chmod/chown Change permission/ownership

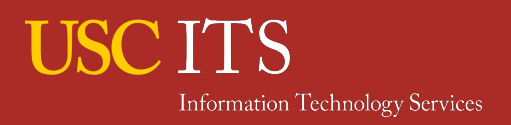

## **Text Editor: GNU nano**

| The GNU nano homepage      | Latest Versio                                                                                                    | Modified: Nov 30, 2009                                                                         |                                                                                                |
|----------------------------|----------------------------------------------------------------------------------------------------|------------------------------------------------------------------------------------------------|------------------------------------------------------------------------------------------------|
|                            | :::<br>iLE88Dj. :jD88888Dj:<br>.LGitE888D.f8GjjJL8888E;<br>iE :8888EtG8888.<br>;i E888, .8888;<br>D888, :8888:<br>D888, :8888:<br>D888, :8888:<br>B88W, :8888:<br>W88W, :8888:<br>W88W, :8888:<br>W88W, :8888:<br>W88W: :8888:<br>BGGD: :8888:<br>:W888:<br>E8888:<br>:W888:<br>:8888:<br>:W888:<br>:8888:<br>:8888:<br>:W88B | The<br>.d88898b. 888b 888 888<br>d88P Y88b 8888b 888 888<br>888 888 888 888 988 888<br>888 888 | 888<br>888<br>888<br>888<br>888<br>888<br>888<br>888<br>889<br>880<br>880<br>888<br>880<br>888 |
| Get Nano       Screenshots | Overview           Documentation                                                                                                    | News         V         CVS           Who         C         Con                                 | (now SVN)<br>tact                                                                              |

## http://www.nano-editor.org/

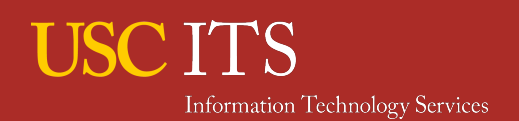

# nano basics (cont.)

- Arrow-keys Move cursor
- Enter Change line
- CTRL+a Move to the beginning of line
- CTRL+e Move to the end of line
- CTRL+v Move forward one page
- CTRL+y Move backward one page

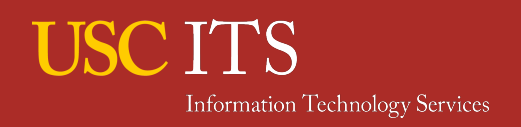

# nano basics (cont.)

- CTRL+o Save file
- CTRL+w Search text
- CTRL+d Delete a character
- CTRL+k Remove a line
- CTRL+u Paste buffer
- CTRL+x Save data and exit

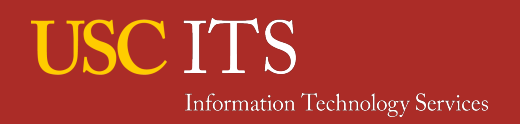

# **Shell Scripting: hello.sh**

Open Terminal and type
 nano hello.sh

#!/bin/bash
echo "hello world"

- 2. Type text in left box
- 3. Save it and close nano

4. Add executable permission> chmod og+x hello.sh

5. Run it > ./hello.sh

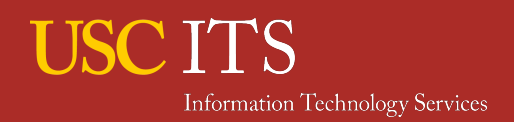

# **Shell Scripting: clock.sh**

# #!/bin/bash for n in {0..9}; do date +"%r" sleep 1 done

- 1. Add executable permission to clock.sh
- 2. Type ./clock.sh
- [~]\$ ./clock.sh 02:21:02 PM 02:21:03 PM 02:21:04 PM

...

USC ITS Information Technology Services

## **Environmental Variable**

Shell (bash or tcsh) adds "environmental" variables to various data, such as host, user, software settings etc.

## env display all environmental variables

### \$ env

```
NNTPSERVER=newshub.ccs.yorku.ca
MANPATH=/usr/local/man:/usr/man:/usr/share/man:/usr/local/share/man:/usr/X11R6/man
HOSTNAME=indigo.usc.edu
TERM=xterm
SHELL=/bin/bash
HISTSIZE=6000
SSH_CLIENT=71.160.93.57 51323 22
USER=avalonjo
MAIL=/var/spool/mail/avalonjo
PATH=/bin:/usr/bin:/usr/local/sbin:/usr/sbin:/sbin
PWD=/home/avalonjo/workshop
EDITOR=vi
LANG=en_US.UTF-8
HOME=/home/avalonjo
LOGNAME=avalonjo
```

## **Environmental Variable (cont.)**

One important environmental variable is PATH, which is a list of directories that store commands. Whenever you type a command, your shell looks for the command from directories listed in PATH. If a command is not found in PATH, you have to type absolute path of the commands.

echodisplay an environmental variableexport (or setenv) set an environmental variable

```
$ echo $PATH
/usr/bin:/usr/bin:/usr/local/bin:/bin:/usr/bin:/sbin
$ export PATH=${PATH}:/home/avalonjo/workshop (bash)
$ setenv PATH ${PATH}:/home/avalonjo/workshop (tcsh)
```

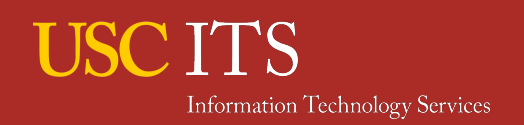

## **Redirect and Pipe**

A special character > redirects output from commands into different channels. Two types of outputs are commonly used, standard output and standard error.

...

```
[~]$ env
MANPATH=/usr/share/man:
HOSTNAME=hpc-login2
TERM=xterm-256color
SHELL=/bin/bash
HISTSIZE=1000
...
[~]$ env > env.log
[~]$ cat env.log
  NPATH=/usr/share/man:
MOSINAME=hpc-login2
TERNAMENTION TEchnology Services 5600101
CUTTT-/bin/bach
```

## **Redirect and Pipe (cont.)**

A special character | pass output from one command to another command, called pipe. Many command can be daisy-chained by pipe.

| grep      | print lines matching a pattern       |
|-----------|--------------------------------------|
| head/tail | show first/last several lines        |
| sort      | sort text alphabetically/numerically |

Example: Print top 5 users who are consuming CPU except myself [~]\$ ps axuw | grep -v \${USER} | sort -r -n -k 3 | head -n 5

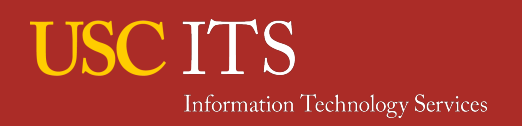

## **Process Management**

**Process** is a unit of program. Whenever you run a command, at least one process will be created. Each process is assigned a unique integer called process ID.

top

## display currently running jobs

Processes: 200 total, 2 running, 6 stuck, 192 sleeping, 922 threads 11:29:56 Load Avg: 1.34, 1.21, 1.03 CPU usage: 1.93% user, 4.52% sys, 93.53% idle SharedLibs: 11M resident, 10M data, 0B linkedit. MemRegions: 93261 total, 2125M resident, 72M private, 657M shared. PhysMem: 5745M used (1364M wired), 595M unused. VM: 489G vsize, 1066M framework vsize, 174811(0) swapins, 355954(0) swapouts. Networks: packets: 38059781/27G in, 20628194/7089M out. Disks: 10560617/208G read, 14170246/446G written.

| PID    | COMMAND                 | %CPU | TIME     | #TH | #WQ | <b>#PORT</b> | #MREGS | MEM   | RPRVT | PURG | CMPRS | VPRVT | VSIZE  | PGRP  | PPID  | STATE    | UID |
|--------|-------------------------|------|----------|-----|-----|--------------|--------|-------|-------|------|-------|-------|--------|-------|-------|----------|-----|
| 97999  | syspolicyd              | 0.0  | 00:00.06 | 2   | 1   | 23           | 40     | 2824K | 2640K | 0B   | 920K  | 53M   | 2412M  | 97999 | 1     | sleeping | 0   |
| 97926- | Google Chrom            | 0.0  | 00:23.02 | 4   | 0   | 58           | 132    | 8356K | 6752K | 0B   | 6304K | 106M  | 824M   | 97923 | 97923 | sleeping | 501 |
| 97923- | Google Chrom            | 0.0  | 00:57.03 | 34  | 1   | 375+         | 442+   | 33M+  | 35M+  | 0B   | 11M   | 322M+ | 1098M+ | 97923 | 177   | sleeping | 501 |
| 97477  | AppleIDAuthA            | 0.0  | 00:00.01 | 3   | 2   | 38           | 40     | 404K  | 240K  | 0B   | 396K  | 46M   | 2412M  | 97477 | 177   | sleeping | 501 |
| 97238- | Microsoft Po            | 0.3  | 11:10.39 | 11  | 2   | 255+         | 4211+  | 178M+ | 121M+ | 56M  | 41M   | 215M+ | 1527M+ | 97238 | 177   | sleeping | 501 |
| 92796- | dbfseventsd             | 0.0  | 00:02.79 | 1   | 0   | 7            | 27     | 32K   | 12K   | 0B   | 80K   | 20K   | 591M   | 248   | 89632 | sleeping | 501 |
| 92788- | Dropbox                 | 0.1  | 08:40.39 | 44  | 1   | 256+         | 855+   | 58M+  | 56M+  | 12K  | 47M   | 299M+ | 1006M+ | 248   | 1     | sleeping | 501 |
| 92740- | adb_aos                 | 0.0  | 00:00.47 | 5   | 0   | 83           | 62     | 484K  | 340K  | 0B   | 732K  | 40M   | 618M   | 92739 | 1     | sleeping | 501 |
| 92553  | Console                 | 0.0  | 00:07.40 | 3   | 0   | 158          | 221    | 4156K | 2560K | 0B   | 33M   | 36M   | 2509M  | 92553 | 177   | sleeping | 501 |
| 89792  | com.apple.We            | 0.0  | 05:43.72 | 8   | 3   | 372          | 1057   | 54M   | 34M   | 0B   | 20M   | 67M   | 3556M  | 89792 | 1     | sleeping | 501 |
| 89788  | Safari                  | 0.0  | 16:47.59 | 13  | 1   | 2530         | 2811   | 134M  | 82M   | 812K | 48M   | 505M  | 4237M  | 89788 | 177   | sleeping | 501 |
| 89632- | dbfseventsd             | 0.0  | 00:06.00 | 1   | 0   | 7            | 27     | 4172K | 4140K | 0B   | 96K   | 4148K | 591M   | 248   | 89631 | sleeping | 0   |
| 89631- | dbfseventsd             | 0.0  | 00:02.02 | 1   | 0   | 14           | 26     | 40K   | 20K   | 0B   | 136K  | 5280K | 583M   | 248   | 1     | sleeping | 0   |
| 88379  | com.apple.sb            | 0.0  | 00:00.02 | 2   | 0   | 49           | 42     | 544K  | 368K  | 0B   | 384K  | 45M   | 2433M  | 88379 | 177   | sleeping | 501 |
| 83267  | helpd                   | 0.0  | 00:01.07 | 2   | 0   | 47           | 46     | 472K  | 304K  | 0B   | 696K  | 45M   | 2434M  | 83267 | 177   | sleeping | 501 |
| 82077  | usbmuxd                 | 0.0  | 00:01.18 | 3   | 0   | 44           | 45     | 384K  | 256K  | 0B   | 828K  | 55M   | 2423M  | 82077 | 1     | sleeping | 213 |
| 82038  | iTunesHelper            | 0.0  | 00:02.75 | 2   | 0   | 65           | 70     | 952K  | 604K  | 0B   | 1628K | 45M   | 2437M  | 82038 | 177   | sleeping | 501 |
| 78815  | <pre>spindump_age</pre> | 0.0  | 00:00.01 | 2   | 1   | 45           | 54     | 468K  | 288K  | 0B   | 596K  | 45M   | 2414M  | 78815 | 177   | sleeping | 501 |

## **Process Management**

You can put a process as background with & (ampersand) after a command. A background job will keep running until it finishes. This allows users to work on different tasks while the background job running. Don't forget your background jobs are consuming resources (CPU, Memory, File I/O etc).

| sleep<br>&<br>Ctrl-z/fg                                             | delay for a specified amount of time<br>run a process as a background job<br>send a foreground job to background<br>and vice versa |
|---------------------------------------------------------------------|----------------------------------------------------------------------------------------------------|
| \$ sleep 2<br>\$ sleep 10 &<br>[1] 18506<br>\$ fg<br>sleep 10<br>^Z | \$ bg<br>[1]+ sleep 10 &                                                                                                    |
| [1]+ Stopped                                                        | sleep 10                                                                                                    |

## **Process Management**

display currently running jobs ps kill/killall terminate a process (not for PBS job) \$ sleep 10 & [1] 27629 \$ ps ΡΤΟ ͲͲΫ TIME CMD 27362 pts/27 00:00:00 bash 27629 pts/27 00:00:00 sleep 27791 pts/27 00:00:00 ps **\$ kill 27629** Ś ps PID TTY TIME CMD 27362 pts/27 00:00:00 bash 28248 pts/27 00:00:00 ps [1]+ Terminated sleep 10

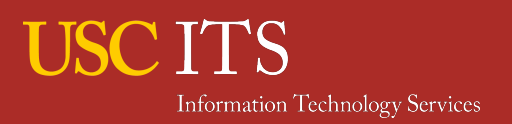

## **Command-line Completion**

Tab key shows candidates of command/file/directory names, or complete the rest of name automatically (tab completion). It can substantially reduce the number of keystrokes.

## Extremely handy!!!

\$ env > very-very-long-file-name.txt \$ cat very- <- press tab key here \$ cat very-very-long-file-name.txt <- completed \$ mkdir -p sub/{dirA,dir@,dir9} \$ ls sub/dir <- press tab key here dir@/ dir9/ dirA/ <- show candidates \$ ls sub/dirA

http://en.wikipedia.org/wiki/Command-line\_completion
## **Other Special Characters**

| ~              | home directory                          |
|----------------|-----------------------------------------|
|                | current directory                       |
|                | parent directory                        |
| *              | any number of any character (wild card) |
| \$ cd ~        | \$ cd workshop/                         |
| \$ pwd         | \$ <b>Is</b>                            |
| /home/avalonjo | emptyfile1 emptyfile3_withNewName       |
| \$ cd          | output_of_ls                            |
| \$ pwd         | emptyfile2 hello.sh                     |
| /home          | subDirectoryLevel1/                     |
| \$ cd .        | \$ Is emp*                              |
| \$ pwd         | emptyfile1 emptyfile2                   |
| /home          | emptyfile3_withNewName                  |
| \$ cd ~        |                                         |
| \$ pwd         |                                         |
| /home/avalonjo |                                         |

# **Command History**

Shell keeps your command history. Always a good idea to review it if you forgot what to type. A special character ! reruns a command in the command history.

| history                |  |
|------------------------|--|
| $\mathbf{A}\mathbf{A}$ |  |
| !                      |  |

Display command history Display command history Rerun a command

### \$ history

. . .

```
1030 ps axuw | grep -v ${USER} | sort -r -n -k 3 | head -n 5
1031 env > very-very-long-file-name.txt
1032 cat very-very-long-file-name.txt
1033 mkdir -p sub/{dirA,dirB}
1034 ls sub/dirA
$!1030 <- rerun the 1030th command
ps axuw | grep -v ${USER} | sort -r -n -k 3 | head -n 5
```

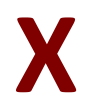

An X server is a program that displays graphics on your monitor. An X-client is a program that sends graphics data to your X-server so that it can be displayed on your monitor. XWin32 & mobaXterm are two Window's X clients.

ssh -XConnect to a remote host with the intent of sending<br/>graphics data back to your workstation's monitor.<br/>Only works on Linux/Mac workstations.XWin32windows software that allows the same functionality

\$ ssh -X hpc-login2.usc.edu
\$ xeyes

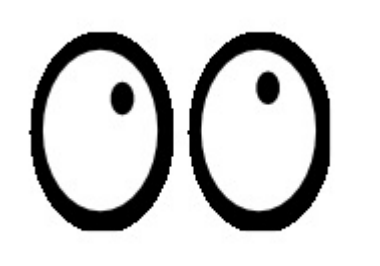

## Want to learn more?

| From: Unix for Mac OS X Use                 | rs with Kevin Skoglur | nd                    |                                                                                                    |                                               |                  |  |
|---------------------------------------------|-----------------------|-----------------------|----------------------------------------------------------------------------------------------------|-----------------------------------------------|------------------|--|
| In playlist - Levercise files               | Share                 |                       | Take a t                                                                                                    | our Us                                        | e classic layout |  |
| 🔹 Finder File Edit View Go Wind             | ow Help               |                       |                                                                                                    |                                               | Q                |  |
| 0.0.0                                       | Teaminal heat         | 80-128                |                                                                                                    | -                                             |                  |  |
| ksmac:~ kevin\$                             | reminal – pasn – r    | 00720                 |                                                                                                    |                                               |                  |  |
|                                             |                       | ••••                  | A kevin                                                                                                    |                                               |                  |  |
|                                             |                       | ⊢ BIVICES<br>⊢ PLACES | Emergence     Environments     Experiments     Experiment |                                               |                  |  |
| -                                           |                       |                       |                                                                                                    | lynd                                          | a.com            |  |
| Q Search this course                        | Search                | Course details        | Transcript                                                                                                    | FAQs                                          |                  |  |
| Expand all   Collapse all                   |                       | My notes Beta         | The working directory                                                                                                    |                                               |                  |  |
| <ul> <li>Introduction</li> </ul>            | 3m 57s                |                       | In this chapter                                                                                                    | In this chapter we're going to take a look at |                  |  |
|                                             | 1m 14s                |                       | the Unix file system and how we can work<br>with files and directories. I want to start that<br>off by talking about the concept of the<br>working directory. This is an important<br>concept. It's the directory where we are right<br>now. So when we issue commands, it's<br>important to know which working directory we<br>are in, because that's where those                                                                                                    |                                               |                  |  |
| Using the exercise files                    | 👁 2m 43s              |                       |                                                                                                    |                                               |                  |  |
| <ul> <li>1. Introduction to Unix</li> </ul> | 32m 2s                |                       |                                                                                                    |                                               |                  |  |
| What is Unix?                               | 7m 27s                |                       |                                                                                                    |                                               |                  |  |
| The terminal application                    | • 4m 23s              |                       |                                                                                                    |                                               |                  |  |

- Up and Running with Bash Scripting
- Unix for Mac OS X Users
- Using Regular Expressions
- Perl 5 Essential Training
- R Statistics Essential Training
- C/C++ Essential Training
- Up and Running with Python
- Python 3 Essential Training
- Up and Running with MATLAB
- Up and Running with R and More!

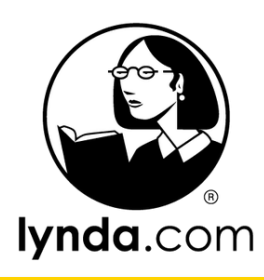

#### From: Unix for Mac OS X Users

USC ITS Information Technology Services

Motobing, The working directory

University of Southern California

# Want to learn more?

suftware carpentry

Bootcamps Lessons Blog

Join More...

FAQ

### Version 5

SCIE

#### Who We Are

Our volunteers teach basic so researchers in science, engli medicine. Founded in 1998, we the Mozilla Science

#### Find a bootcan

This material is what we currently use in bootcamps. View source on GitHub

- Introduction
- The Unix Shell
- · Version Control with Git
- · Programming with Python
- Using Databases and SQL
- A Few Extras
- Instructor's Guide
- Setup Instructions
- · Recommended Reading
- Glossary
- Our Team

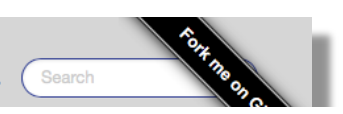

### Version 4

This material was created in 2010-11, and is now in maintenance mode.

View source on GitHub

- Using Subversion
- The Unix Shell
- Programming in Python
- Testing
- Sets and Dictionaries
- Regular Expressions
- Databases
- Using Access
- Data Management
- Object-Oriented
   Programming

- Program Design
- Make
- Systems
   Programming
- Spreadsheets
- Matrix Programming with NumPy
- MATLAB
- Multimedia
   Programming
- Software Engineering
- Essays

### http://software-carpentry.org

USC ITS Information Technology Services

University of Southern California

A special thanks to:

Dr. Ken-Ichi Nomura Ph.D.

for slides upon which this presentation is based

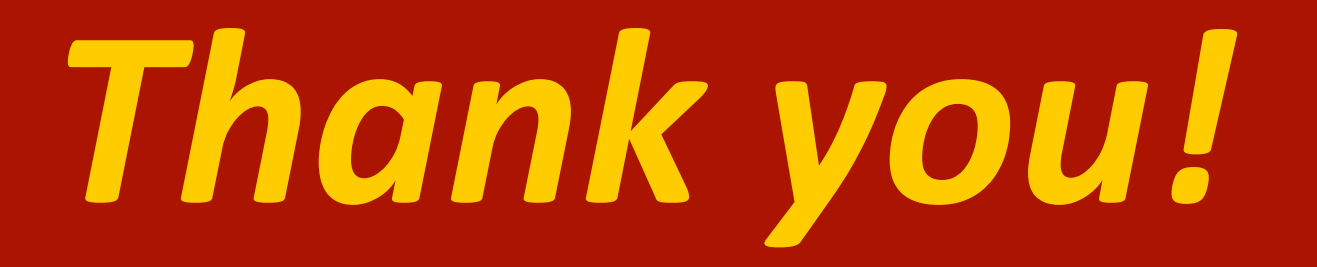